## **DNS-323 MAC OS Setting**

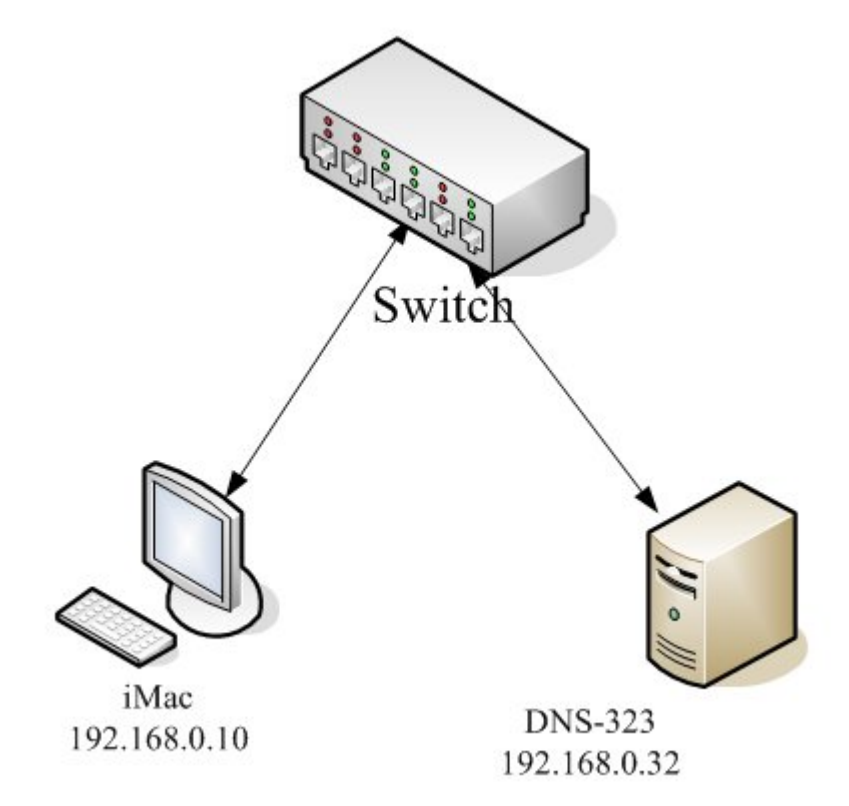

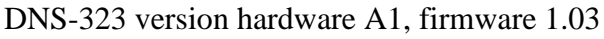

Tested OS and browser version.

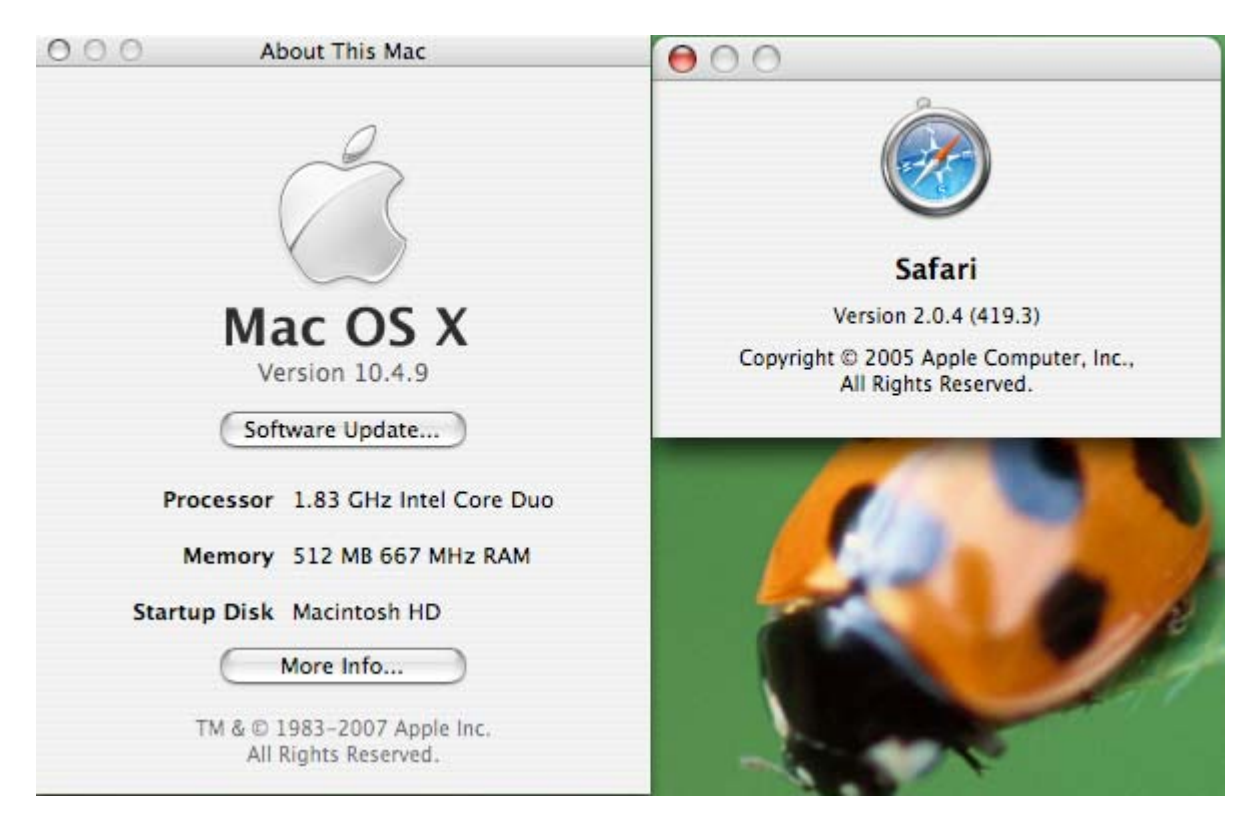

Please see the step by step.

1. Login in to 192.168.0.32

| 000                                    | dlink-AD0FA6                                        |  |
|----------------------------------------|-----------------------------------------------------|--|
| C + Ohttp://192.168.0.32/web/l         | ⊙ ^ Q- Google                                       |  |
| ⚠ Apple (66) ▼ Amazon eBay Yahoo! News | ; (152) ▼                                           |  |
|                                        | D-Link DNS-323                                      |  |
|                                        | User Name: Password: Configuration Schedule Downloz |  |
|                                        | Copyright 2004-2006 D-Link Systems, Inc.            |  |
|                                        |                                                     |  |
|                                        |                                                     |  |

2. Open "Finder" go -> Network, you will find the DNS-323 with the device name, my example is "NEW" ↓ □ ♥ ↓ ■ Fri 11:23 AM ★ ③

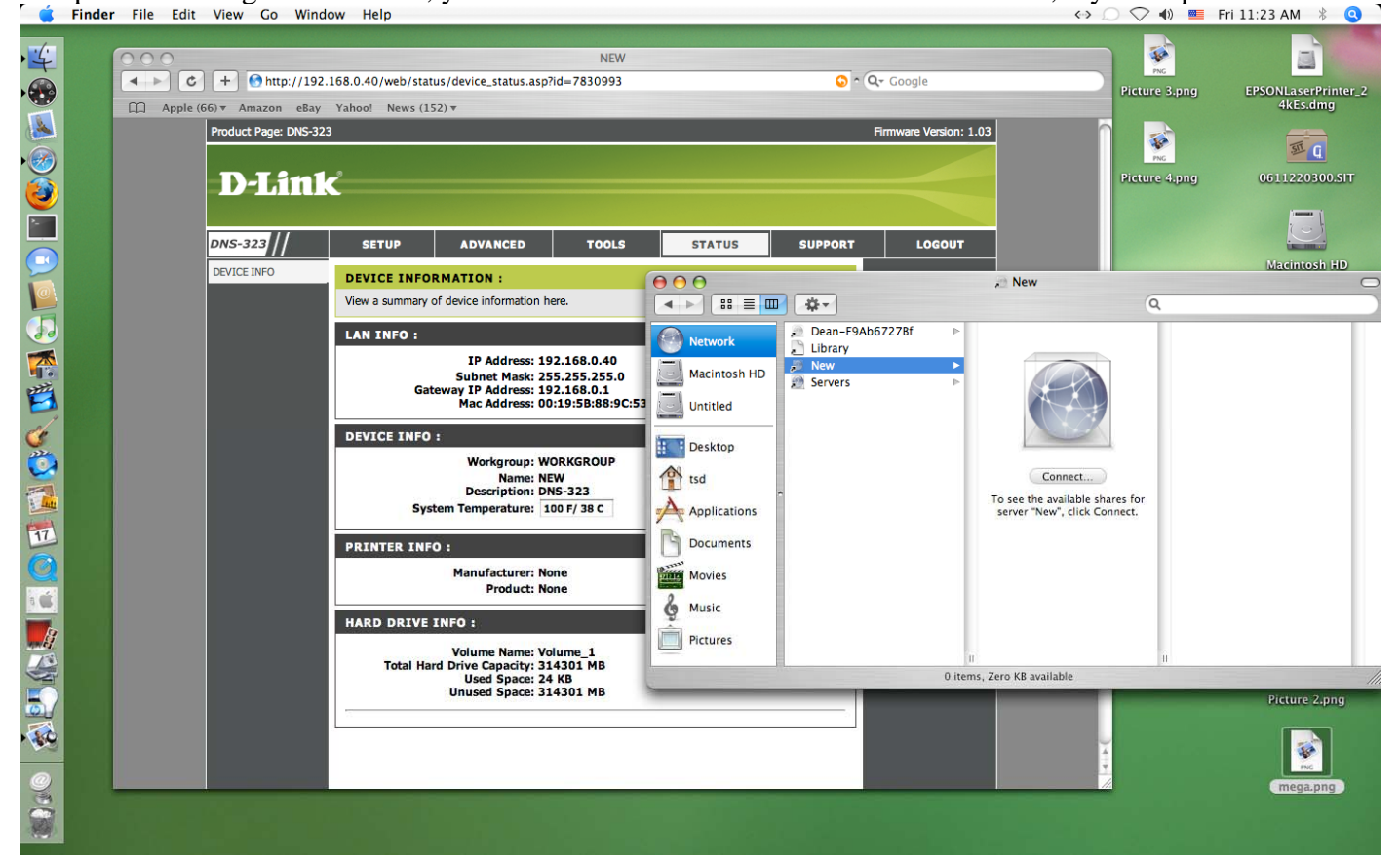

3. Select the folder you would like to mount.

| 🧯 Fin                                   | <b>ler</b> File Edit View Go Wind                | dow Help                                                                                                    |                                                                                                    |                            | (> _) 🗢 🔹 🛯                         | Fri 11:23 AM 🖇 🍳                                 |
|-----------------------------------------|--------------------------------------------------|----------------------------------------------------------------------------------------------------|----------------------------------------------------------------------------------------------------|----------------------------|-------------------------------------|--------------------------------------------------|
|                                         | Apple (66) × Amazon eBay<br>Product Page: DNS-32 | NEW<br>2.168.0.40/web/status/device_status.asp?id=7830993<br>Yahool News (152) ¥<br>23                                                                                                    | © ~ (                                                                                                    | 2- Google                  | Picture 4,png                       | EPSONLasePrinter_2<br>4kEs.dmg<br>0611220300.5IT |
|                                         | DNS-323                                          | SETUP ADVANCED TOOLS                                                                                                    | STATUS SUPPORT                                                                                                    | LOGOUT                     |                                     | Magintosh HD                                     |
|                                         | DEVICE INFO                                      | DEVICE INFORMATION :<br>View a summary of device information here.                                                                                                    |                                                                                                    | A New                      | 0                                   |                                                  |
| L ( ) ( ) ( ) ( ) ( ) ( ) ( ) ( ) ( ) ( |                                                  | LAN INFO :<br>IP Address: 192.168.0.40<br>Subnet Mask: 255.255.255.0<br>Gateway IP Address: 192.168.0.1<br>Mac Address: 00:19:59:889:9C:<br>DEVICE INFO :<br>Workgroup: WORKGROUP<br>Name: NEW<br>Description: DNS-323<br>System Temperature: 100 F/ 38 C<br>PRINTER INFO :<br>Manufacturer: None<br>Product: None<br>HARD DRIVE INFO :<br>Volume Name: Volume_1<br>Total Hard Drive Capacity: 314301 MB | Network     Dean-F9Ab       Macintosh HD     Library       Unitiled     Servers       Desktop     tsd       Applications     Documents       Movies     Music       Music     Pictures | 6727Bf                     | t<br>ble shares for<br>ick Connect. |                                                  |
|                                         |                                                  | Used Space: 24 KB<br>Unused Space: 314301 MB                                                                                                    |                                                                                                    | 0 items, Zero KB available |                                     | Picture 2.png                                    |

4. I select Volume\_1 and login to the device.

| Ś | Finde | r File Edit | View Go Wind                                                  | ow Help                                                                                                    |                                                                                             |                                             |                                  | <->                                                           | ) 🗢 🔹 F            | Fri 11:23 AM 🖇 🍳                                                                                                    |
|---|-------|-------------|---------------------------------------------------------------|----------------------------------------------------------------------------------------------------|---------------------------------------------------------------------------------------------|---------------------------------------------|----------------------------------|---------------------------------------------------------------|--------------------|----------------------------------------------------------------------------------------------------|
|   |       | Apple (     | + € http://192.<br>66) ▼ Amazon eBay<br>Product Page: DNS-323 | 168.0.40/web/status/device_stat<br>Yahoo! News (152) <del>v</del><br>3                                            | NE<br>:us.asp?id=783099                                                                     | W<br>13                                     | ⊙ ^ Q Google<br>Firmware Version | : 1.03                                                        | Picture 3.png      | EPSONLaserPrinter_2<br>4kEs.dmg                                                                                                    |
|   |       |             | D-Link<br>DNS-323 //<br>DEVICE INFO                           | SETUP ADVAN                                                                                                    | Se co                                                                                       | elect the SMB/CIFS shared vo<br>onnect to.  | plume you want to                | , New                                                         | Picture 4.png      | Contraction of the second second seco |
|   |       |             |                                                               | View a summary of device infor<br>LAN INFO :<br>IP Adc<br>Subnet  <br>Gateway IP Adc,<br>Mac Addr                 | ess: 00:19:5B:88:                                                                           | Cancel Authenti                             | cate OK                          |                                                               | Q                  |                                                                                                    |
|   |       |             |                                                               | DEVICE INFO :<br>Workgrv<br>N<br>Descript<br>System Temperat<br>PRINTER INFO :                                    | oup: WORKGROUP<br>me: NEW<br>cion: DNS-323<br>ure: 100 F/ 38 C                              | Desktop<br>tsd<br>Applications<br>Documents |                                  | Connect<br>To see the available she<br>server "New", click Co | ires for<br>inect. |                                                                                                    |
|   |       |             |                                                               | Manufactu<br>Prod<br>HARD DRIVE INFO :<br>Volume Na<br>Total Hard Drive Capa<br>Used Sp<br>Unused Sp<br>Unused Sp | urer: None<br>luct: None<br>me: Volume_1<br>city: 314301 MB<br>ace: 24 KB<br>ace: 314301 MB | Movies                                      | 0 it                             | ii<br>erns, Zero KB available                                 | 1                  | Picture 2.png                                                                                                    |
|   |       |             |                                                               |                                                                                                    |                                                                                             |                                             |                                  | 44                                                            |                    | mega.png                                                                                                    |

5. You can see Volume\_1 is mounted and I can put files in to  $\NEW\Volume_1$ 

| 🧯 Finde                                                                                                    | <b>r</b> File Edit View Go Windov | w Help                                                                                                    |                                                                                                    |                                    | <>> 📿 🗢 🖣 📕 F | ri 11:23 AM 🖇 🝳                 |
|----------------------------------------------------------------------------------------------------|-----------------------------------|----------------------------------------------------------------------------------------------------|----------------------------------------------------------------------------------------------------|------------------------------------|---------------|---------------------------------|
| <u>4</u>                                                                                                    | ← ← ← ← http://192.10             | NEW<br>58.0.40/web/status/device_status.asp?id=7830993<br>Yaboo! News (152) x                                                                                                    | <b>0</b> ^ Qr                                                                                                    | Google                             | Picture 3.png | EPSONLaserPrinter_2<br>4kEs.dmg |
| <ul> <li>▲</li> <li>●</li> <li>●</li></ul> | Product Page: DNS-323             | ,                                                                                                    | Fir                                                                                                    | mware Version: 1.03                | Picture 4.png | 0611220300.SIT                  |
|                                                                                                    | DNS-323///<br>DEVICE INFO         | SETUP ADVANCED TOOLS DEVICE INFORMATION : View a summary of device information here.                                                                                                    | STATUS SUPPORT                                                                                                    |                                    | Picture 7.png | Macintosh HD                    |
|                                                                                                    |                                   | LAN INFO :<br>IP Address: 192.168.0.40<br>Subnet Mask: 255.255.255.0<br>Gateway IP Address: 192.168.0.1<br>Mac Address: 00:19:5B:88:9C:<br>DEVICE INFO :<br>Workgroup: WORKGROUP<br>Name: NEW<br>Description: DNS-323<br>System Temperature: 100 F/ 38 C<br>PRINTER INFO :<br>Manufacturer: None<br>Product: None<br>MARD DRIVE INFO :<br>Volume Name: Volume_1<br>Total Hard Drive Capacity: 314301 MB | <ul> <li>BS ■ ■ Arr</li> <li>Metwork</li> <li>Macintosh HD</li> <li>Unritled</li> <li>VOLUME_1 △</li> <li>Desktop</li> <li>tsd</li> <li>Applications</li> <li>Documents</li> <li>Movies</li> <li>Music</li> </ul> |                                    | Q             |                                 |
|                                                                                                    |                                   | Unused Space: 314301 MB                                                                                                    |                                                                                                    | ii<br>3 items, 292.71 GB available |               | mega.png                        |

\*\*\* END \*\*\*